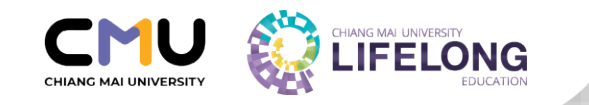

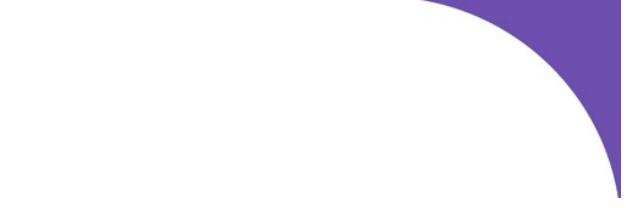

## คู่มือสมัครบัญชีผู้เรียนวิทยาลัยการศึกษาตลอดชีวิต

Lifelong Account

หมายเหตุ : การสมัครบัญชีผู้เรียนวิทยาลัยการศึกษาตลอดชีวิต (Lifelong Learner account) **ไม่มีค่าใช้จ่าย** \*

- 1. เข้าสู่เว็บไซต์ <u>www.lifelong.cmu.ac.th</u>
- 2. กดสมัครสมาชิก

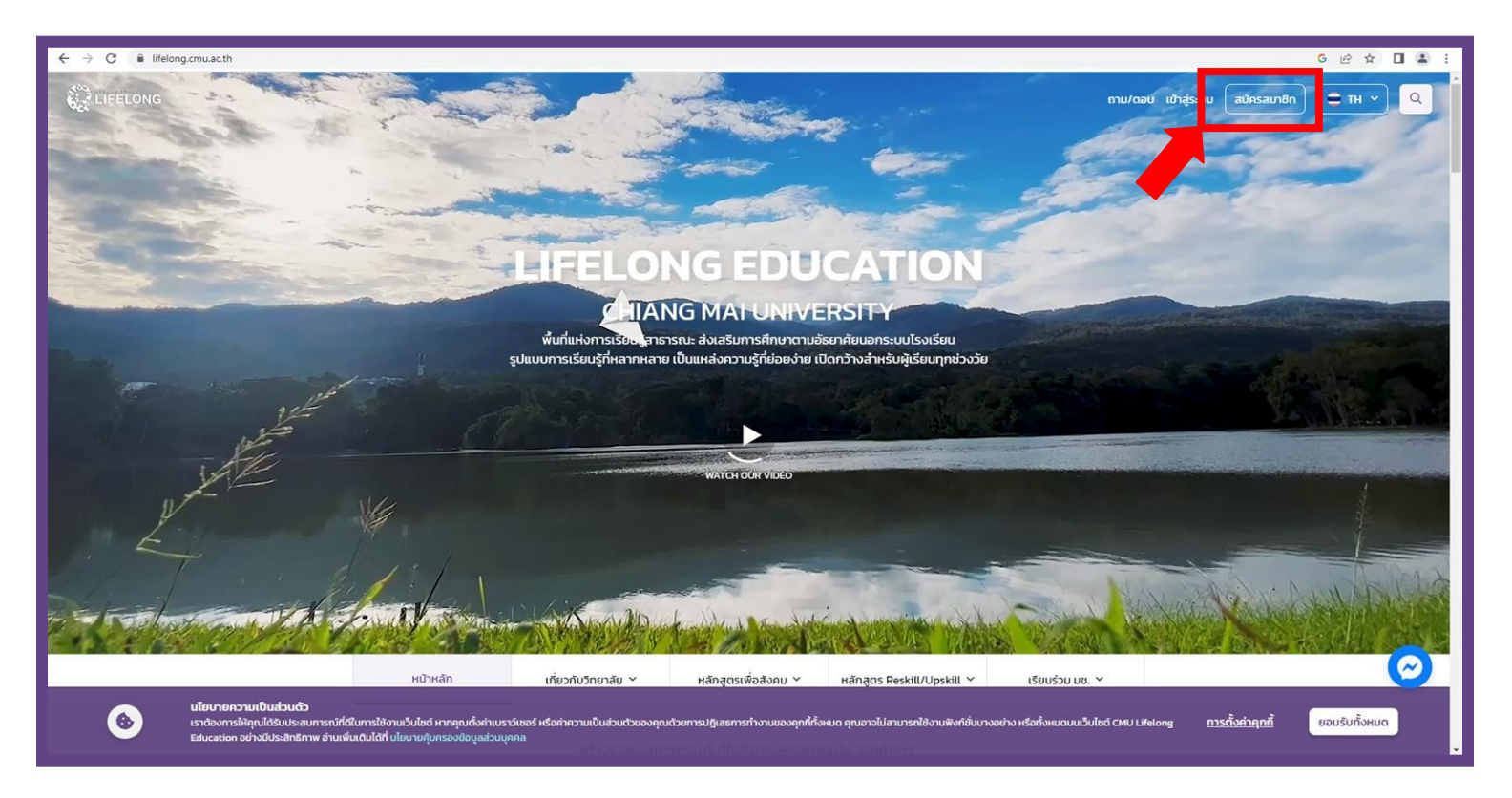

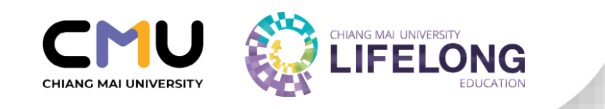

- 3. กรอกข้อมูลส่วนที่ 1
- 4. เมื่อกรอกข้อมูลครบถ้วนให้กดต่อไป

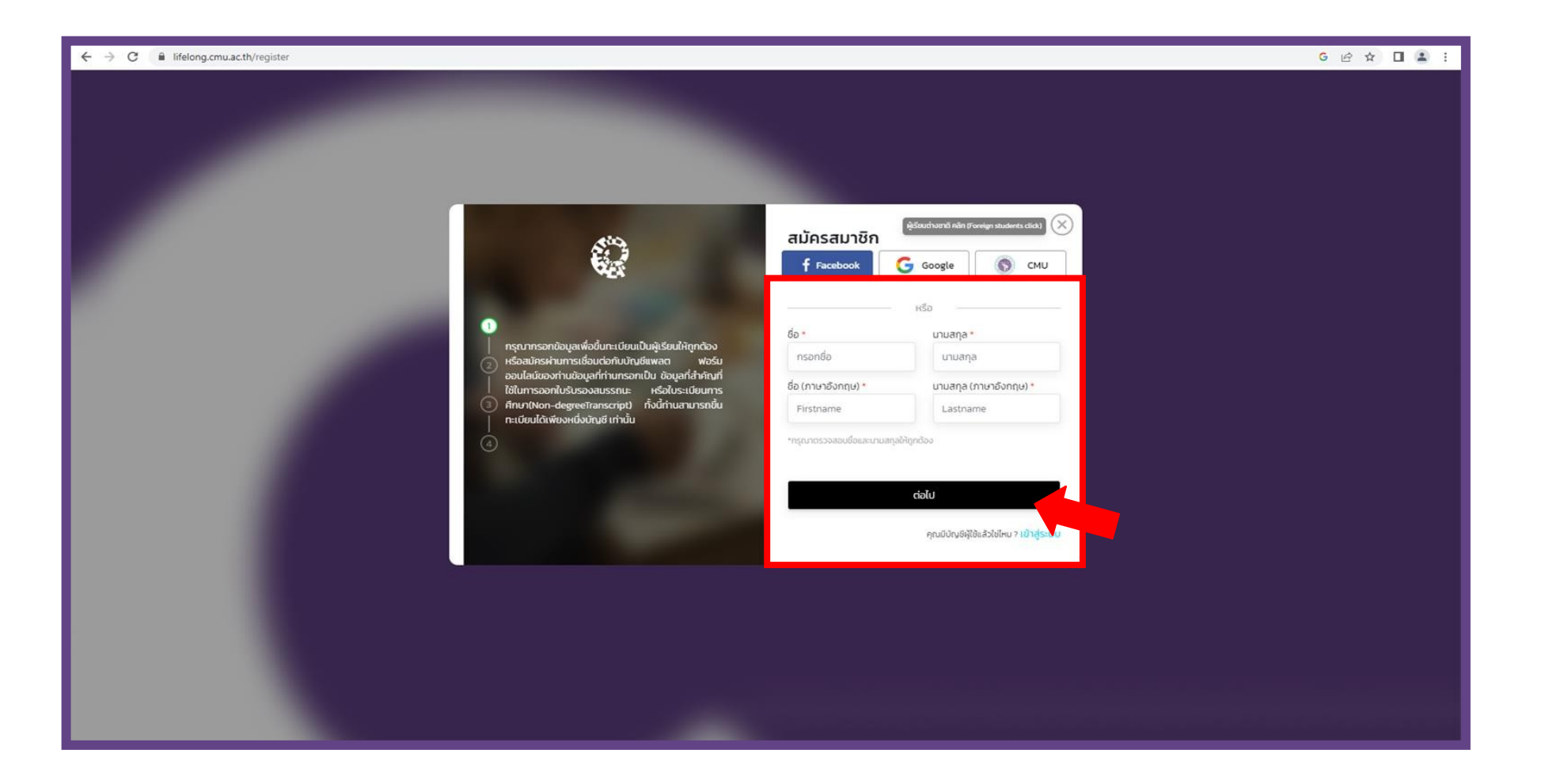

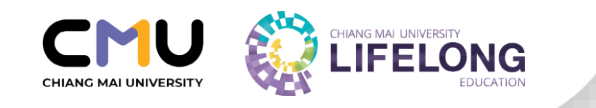

5. อ่านรายละเอียด พ.ร.บ.คุ้มครองข้อมูลส่วนบุคคล (PDPA) ให้ครบถ้วน

กฎระเบียบที่เกี่ยวข้อง : ประกาศวิทยาลัยการศึกษาตลอดชีวิต เรื่อง นโยบายคุ้มครองข้อมูลส่วนบุคคล

- 6. เลือกการให้ความยินยอมข้อมูลส่วนบุคคล (ให้/ไม่ให้)
- 7. เมื่อเลือกความยินยอมแล้วให้กดต่อไป

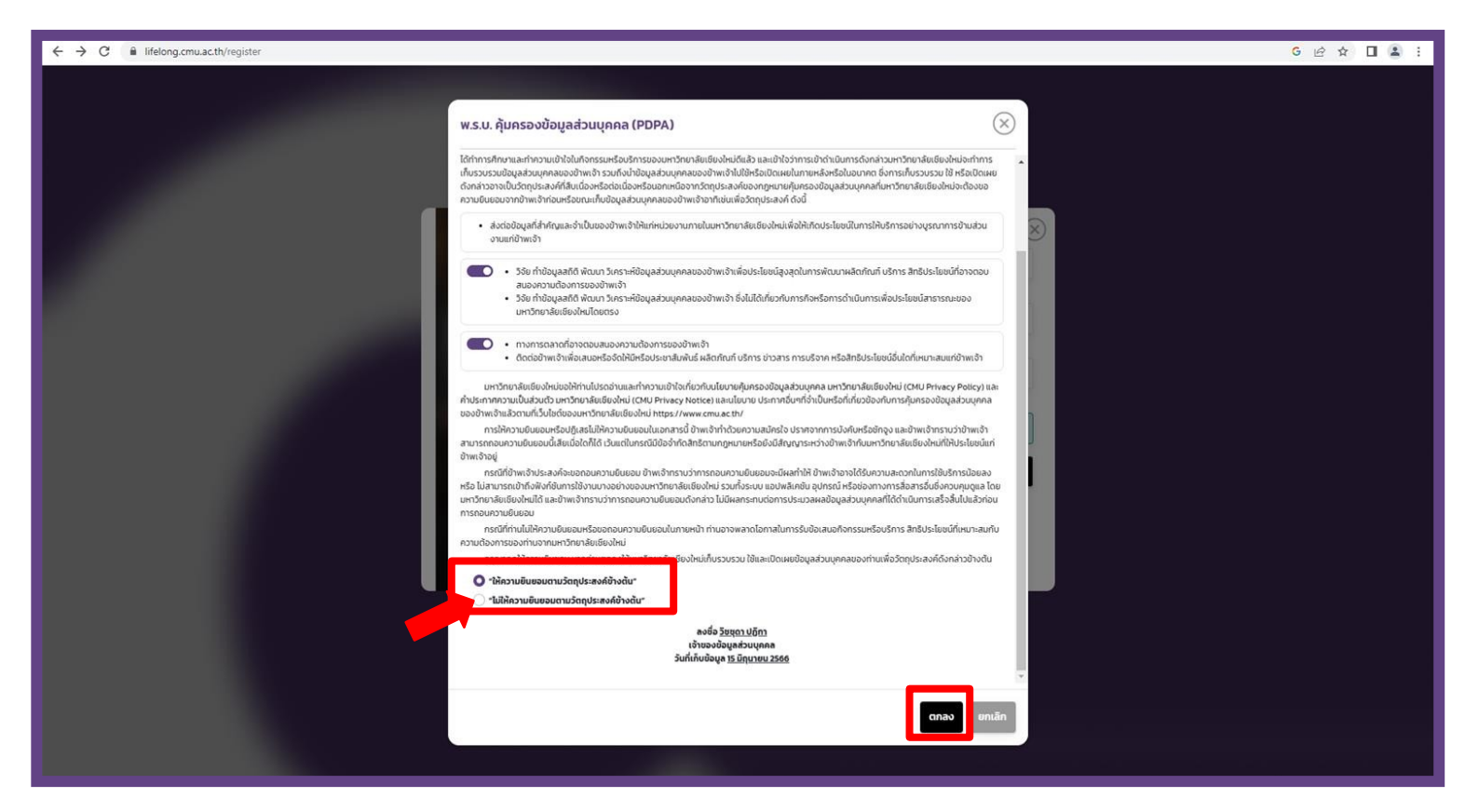

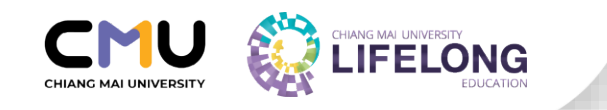

## 10. กดส่งรหัส OTP ผ่าน ช่องทางที่เลือก และกรอกรหัส OTP ที่ได้รับ 11. เมื่อกรอกข้อมูลครบถ้วนให้กดต่อไป

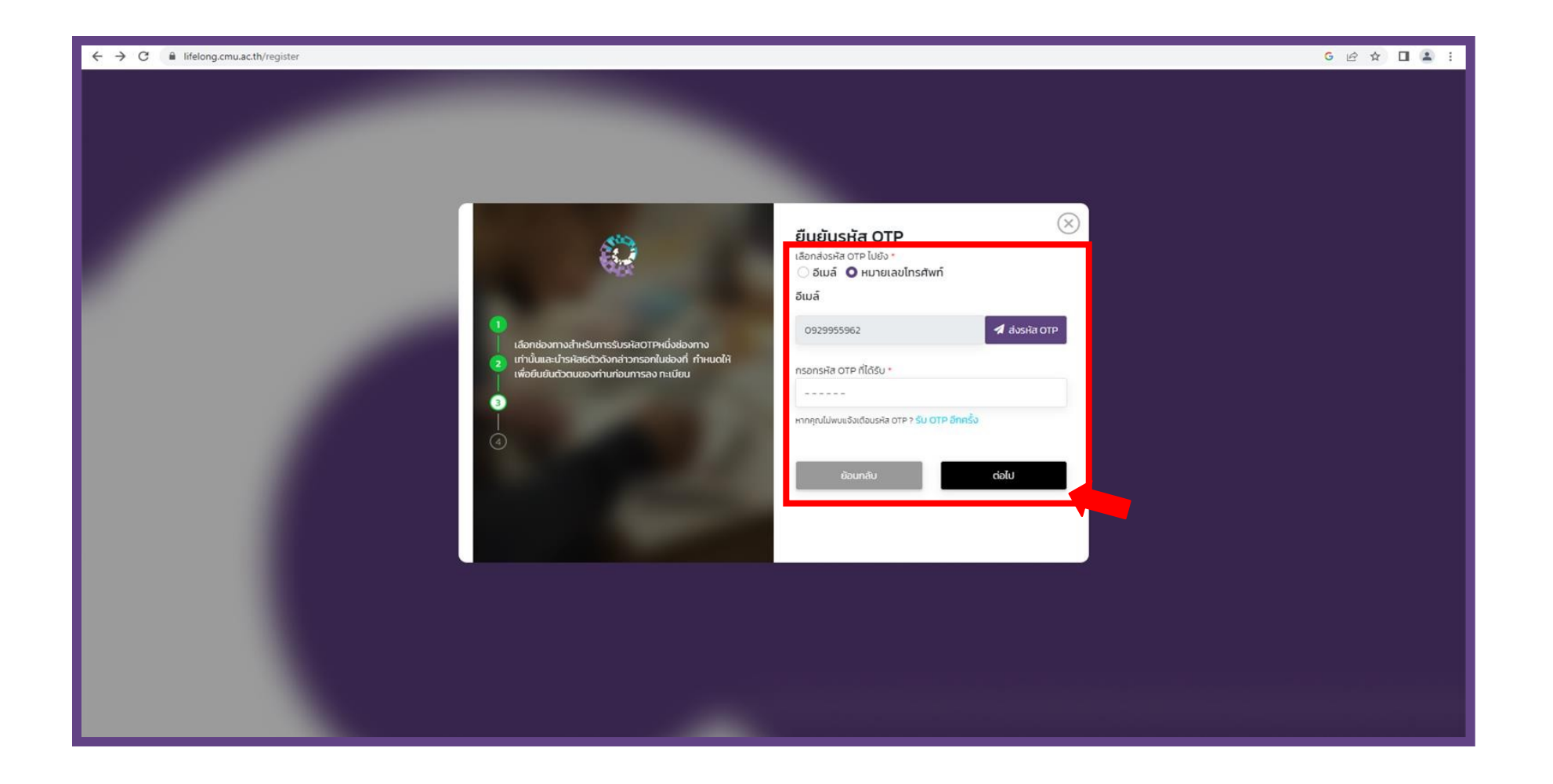

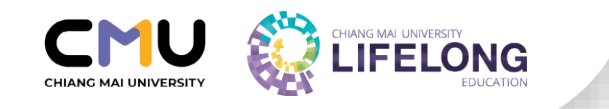

- 12. ตั้งค่ารหัสผ่าน **\*อย่าลืมกดบันทึกรหัสผ่าน**\*
- 13. เมื่อกรอกข้อมูลครบถ้วนให้กดต่อไป

| ← → C 🔒 lifelong.cmu.ac.th/register |                                                                                                    |                                   | G 🕶 🖻 🖈 🔲 😩 🗄 |
|-------------------------------------|----------------------------------------------------------------------------------------------------|-----------------------------------|---------------|
|                                     |                                                                                                    | ตั้งค่ารหัสผ่าน<br>ถึงการหัสเหน * |               |
|                                     | <ol> <li>ไปรดตั้งรหัสเก่านจำนวน 8 ตัวอักษรขึ้นไป โดยประกอบ<br/>ไปด้วย</li> <li>ไปด้วย</li> <li>ได้อเรือมามสกุลภาบาอังกฤษต่องไม่ถูกตั้งเป็น รหัส<br/>หัน</li> <li>2. ตัวอักบรพิมพ์เล็กและพิมพ์ใหญ่</li> <li>3. ตัวเลขอย่างน้อย 1 ตัวอักษร</li> <li>4. สามารถระบุอักบระพิเคยเพิ่มดังนี้ @#*+\$i&gt;</li> </ol> | ยืมยันรหัสฝาน *<br>               |               |
|                                     |                                                                                                    |                                   |               |

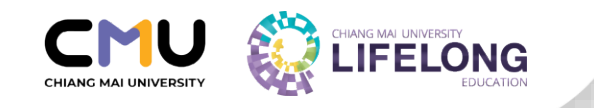

14. เมื่อลงทะเบียนสำเร็จจะได้รับบัตรประจำตัวผู้เรียนให้ผู้เรียนบันทึกบัตรเก็บไว้
 15. ผู้เรียนจะได้รับ Username ของ Lifelong (aaa@lifelong.cmu.ac.th)
 เพื่อใช้ในการเข้าสู่ระบบเว็บไซต์ของวิทยาลัยฯ ทุกครั้ง

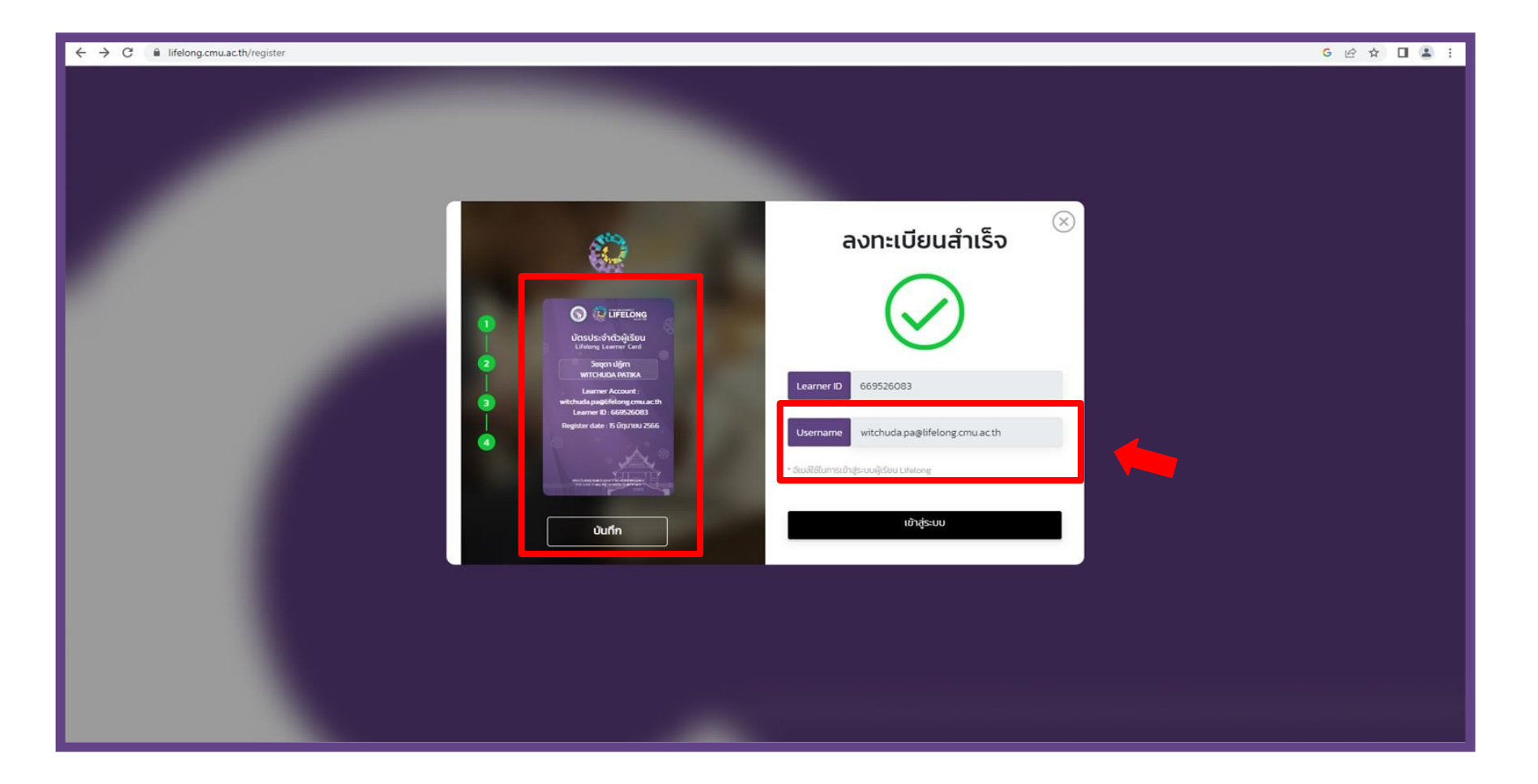

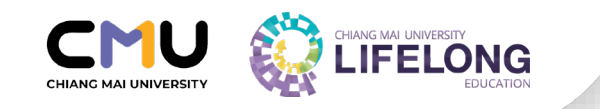

## 16. กรอก Username และรหัสผ่าน เพื่อเข้าสู่ระบบ

| ← → C 🔒 lifelong.cmu.ac.th/login                                                                                                    |                                                              | G 🕶 🗟 🖻 🛦 🖬 💄 : |  |  |  |
|----------------------------------------------------------------------------------------------------|--------------------------------------------------------------|-----------------|--|--|--|
|                                                                                                    | <b>School of Lifelong Education</b><br>Chiang Mai University |                 |  |  |  |
|                                                                                                    | ເປົາສູ້รະບບດ້ວຍ Social Media.                                | <b>*</b>        |  |  |  |
| Tet; (+66) 53 943 695-6, (+66) 64 995 9333<br>Emait support_Lifelong@cmu.ac.th<br>Proceeding Comparison of Lifelong Education. Chiang Mal University. All Rights Reserved |                                                              |                 |  |  |  |